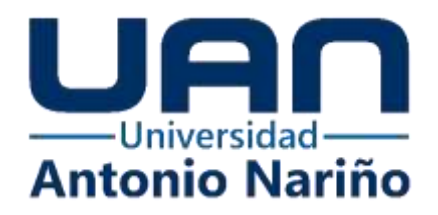

# Manual de usuario de la aplicación Android para anunciar la presencia de

sobrevivientes mediante un botón de pánico

Andrés Felipe Cifuentes Mendieta

11161717424

Sergio Giovanny Silva Arias

11161713516

## Universidad Antonio Nariño

Programa Ingeniería de Sistemas y Computación

Facultad de Ingeniería de Sistemas

Bogotá, Colombia

2021

# Manual de usuario de la aplicación Android para anunciar la presencia de

## sobrevivientes mediante un botón de pánico

Andrés Felipe Cifuentes Mendieta

Sergio Giovanny Silva Arias

Proyecto de grado presentado como requisito parcial para optar al título de: Ingeniero de sistemas y computación

> Director (a): Doctora en Ingeniería, María del Pilar Salamanca

> > Asesor (a) metodológico (a): Rosalba Cruz Cepeda

Línea de Investigación: Redes y seguridad Grupo de Investigación: LACSER

## Universidad Antonio Nariño

Programa Ingeniería de Sistemas y Computación

Facultad de Ingeniería de Sistemas

Bogotá, Colombia

2021

# Contenido

|        |                                                | <u>Pág.</u> |
|--------|------------------------------------------------|-------------|
| Introd | ucción                                         | 5           |
| 1. Ol  | ojetivos                                       | 6           |
| 1.1.   | Objetivo general                               | 6           |
| 1.2.   | Objetivos específicos                          | 6           |
| 2. Re  | equisitos                                      | 7           |
| 3. In  | strucciones de instalación                     | 8           |
| 4. Pr  | esentación y manejo de los módulos del sistema |             |
| 4.1.   | Registro de Usuario.                           |             |
| 4.2.   | Iniciar sesión                                 |             |
| 4.3.   | Ingresar sin usuario                           |             |
| 4.4.   | Cerrar sesión                                  |             |
| 4.5.   | Solicitar ayuda                                |             |
| 4.6.   | Permanecer                                     |             |
| 4.7.   | Cambiar de tecnología                          |             |
| 4.8.   | Recargar                                       |             |
| 4.9.   | Alarma sonora                                  |             |
| 5. So  | lución de problemas                            |             |
| Glosar | io                                             |             |

# Tabla de figuras

# <u>Pág.</u>

| Figura 1 Archivo APK                                                                         | 8  |
|----------------------------------------------------------------------------------------------|----|
| Figura 2Abriendo el APK                                                                      | 8  |
| Figura 3Proceso de instalación                                                               | 9  |
| Figura 4 Instalando la aplicación                                                            | 9  |
| Figura 5 Permisos de la aplicación                                                           | 10 |
| Figura 6 Pantalla de Inicio de sesión                                                        | 11 |
| Figura 7 Pantalla de registro                                                                | 13 |
| Figura 8Calendario                                                                           | 13 |
| Figura 9 Pantalla de registro                                                                | 14 |
| Figura 10 Mensaje de registro exitoso                                                        | 14 |
| Figura 11 Mensaje que devuelve la aplicación si el usuario ya se ha registrado anteriormente | 15 |
| Figura 12Pantalla principal                                                                  | 17 |
| Figura 13 Pantalla de dispositivos encontrados por WiFi Direct                               | 20 |
| Figura 14 Pantalla de dispositivos encontrados por Bluetooth                                 | 20 |

#### Introducción

La aplicación Botón de Pánico es un software diseñado para dispositivos móviles que sirve para ayudar a localizar a las personas que resultaron afectadas por catástrofes naturales. La aplicación transmite y recibe señales utilizando los adaptadores Bluetooth y WiFi que se encuentran embebidos en los teléfonos inteligentes. La aplicación puede calcular la distancia que separa al usuario de los teléfonos cercanos para que sea más fácil su localización, ya sea mediante el intercambio de la coordenadas del GPS o a partir de la potencia de la señal recibida. Estas medidas de ayuda se podrán usar sin importar o depender de un acceso a internet ya que las tecnologías utilizadas no dependen de ello.

El propósito del presente manual es dar a conocer al usuario la aplicación, cómo se instala, cuáles módulos la componen y los pasos para hacer el registro, entre otros aspectos.

# 1. Objetivos

#### 1.1. Objetivo general

Desarrollar una aplicación para sistema operativo Android que apoye la localización y el rescate de personas afectadas por catástrofes naturales, a través de un botón de pánico.

## 1.2. Objetivos específicos

- 1. Determinar los requerimientos de la aplicación Android que facilita la localización de personas, a partir de las necesidades manifestadas por el proyecto de investigación.
- Diseñar la estructura de la base de datos, patrones de diseño y la arquitectura del software mediante lenguaje UML, para tener un bosquejo general de la aplicación al momento de programarla.
- Programar todos los módulos de registro, WiFi Direct y Bluetooth que conforman la aplicación mediante Android Studio con lenguaje Kotlin e implementar la base de datos con Firebase.
- 4. Probar la efectividad de los módulos de la aplicación mediante pruebas de campo para asegurar que se cumplan los requerimientos establecidos.

# 2. Requisitos

Los requisitos para hacer uso de la aplicación son:

# Hardware:

- Telefono inteligente.
- Almacenamiento en el dispositivo de 100 MB.

# Software:

• Sistema operativo Android 5.0 o superior.

Es importante aclarar que para poder encontrar a los teléfonos inteligentes cercanos, es necesario que estos tengan la aplicación encuentre instalada y en funcionamiento.

Para el registro del usuario y el inicio de sesión con credenciales, el dispositivo debe estar conectado a internet. Para instalar la aplicación es necesario tener el archivo con extensión APK almacenado en el móvil. Se debe buscar y abrir cómo se muestra en las figuras **1 y 2**.

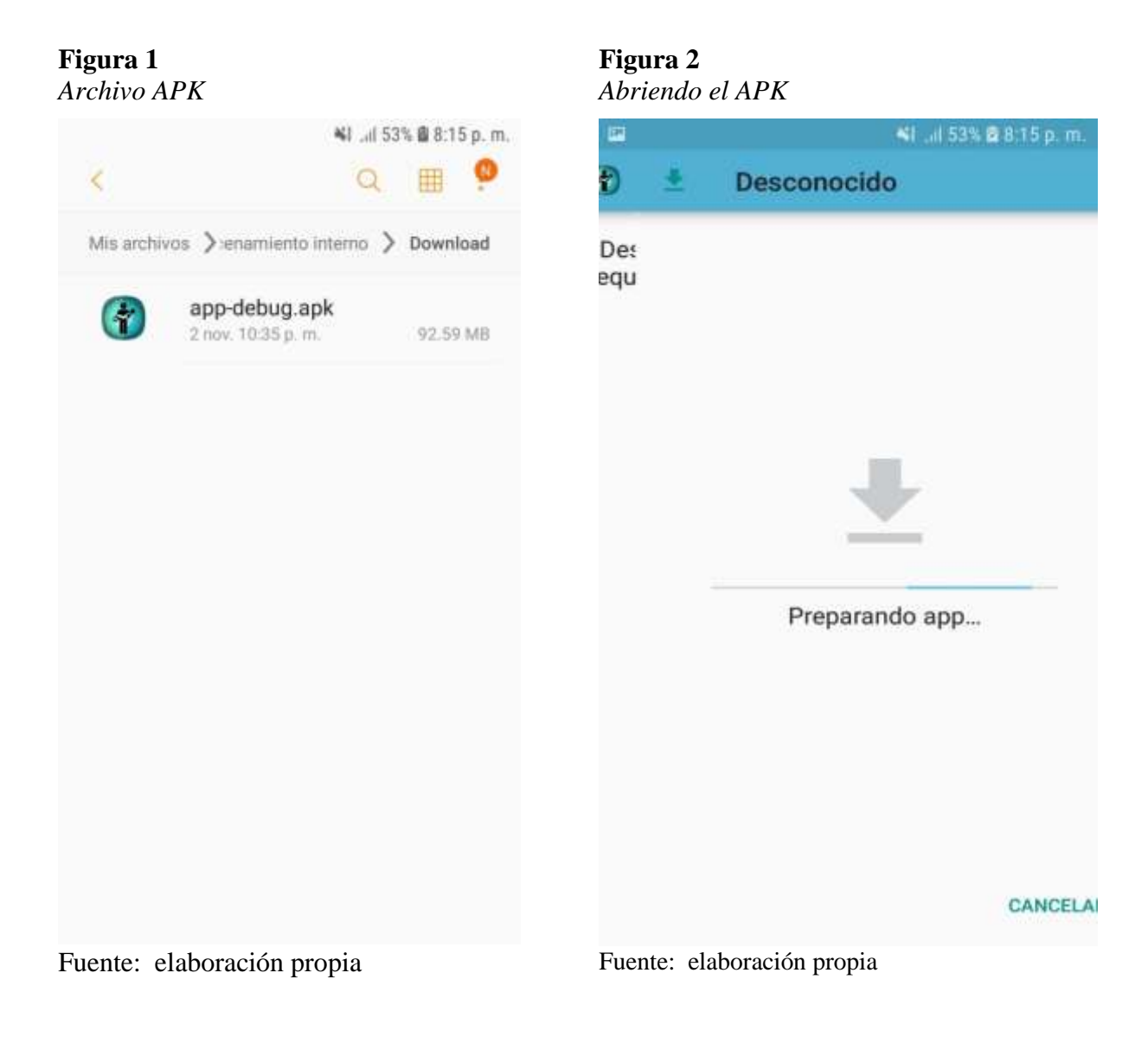

Después de abrirla, pedirá al usuario que acepte el proceso para continuar y procederá a instalarse como se observa en las figuras **3** y **4**.

| Proceso de instalación |                                                              | Instale | Instalando la aplicación |                 |  |
|------------------------|--------------------------------------------------------------|---------|--------------------------|-----------------|--|
| e                      | 📢 🕼 53% 🛍 8:15 p. m.                                         | 199     | <b>41</b>                | 3% 🛱 8:16 p. m. |  |
| ۲                      | Botón De Pánico                                              | ۲       | Botón De Pánico          |                 |  |
| ¿Des<br>requ           | eas instalar esta aplicación? No<br>iere accesos especiales. |         | Instalando               | CANCELAR        |  |
| Fuente                 | e: elaboración propia                                        | Fuente  | : elaboración propia     |                 |  |

Figura 4

Terminado el proceso de instalación y se ejecuta la aplicación por primera vez, pedirá

los permisos de ubicación en el dispositivo y se debe dar click en permitir (figura 5).

Permisos de la aplicación

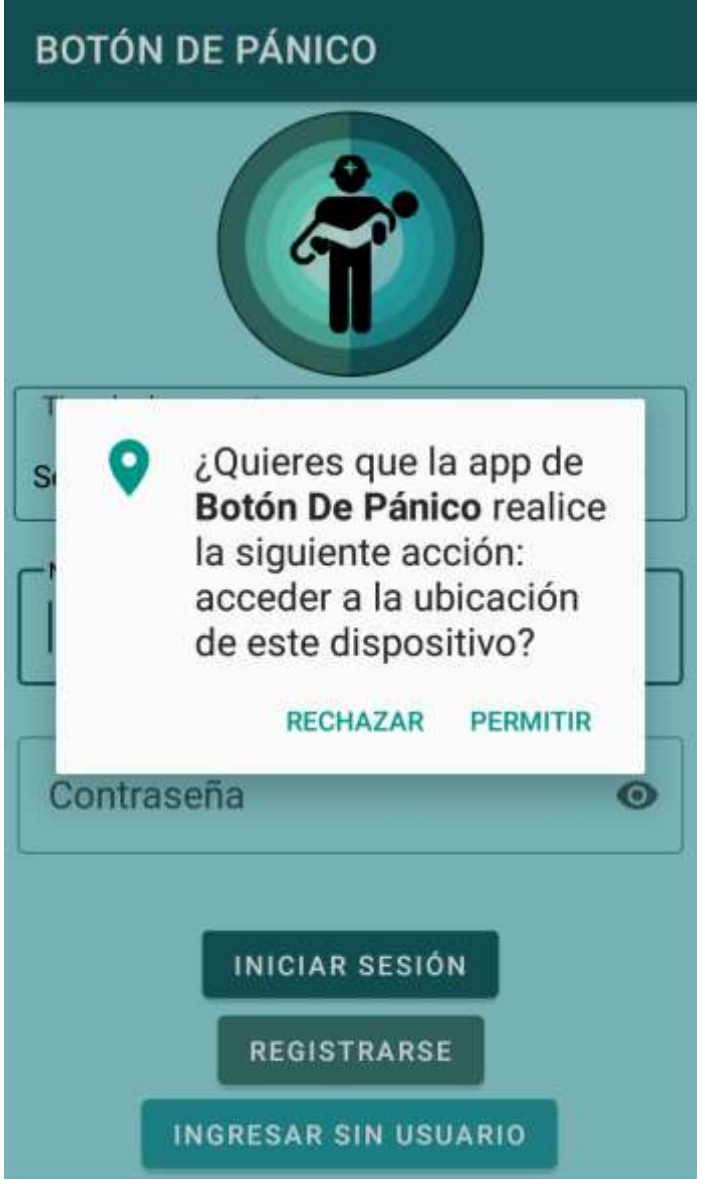

Fuente: elaboración propia

# 4. Presentación y manejo de los módulos del sistema

La aplicación consta de 3 módulos: registro de usuario, Bluetooth y Wifi Direct. A continuación, se describirán cada una de las funcionalidades con las que cuenta la aplicación.

# 4.1.Registro de Usuario.

Mediante este módulo, el usuario ingresa sus datos y crea una cuenta que permite a la aplicación anunciar quién está solicitando ayuda cuando se necesite enviar las alertas.

| Pantalla de Inicio de sesión     |     |
|----------------------------------|-----|
| BOTÓN DE PÁNICO                  |     |
|                                  |     |
| Tipe de documentos<br>Seleccione | 1.2 |
| (*** Nämen de duitamente         |     |
| Contraseña                       | ø   |
| INICIAR SESION<br>REGISTRAME     |     |

# Figura 6

Fuente: elaboración propia

La figura **5** es la pantalla de inicio de sesión de la aplicación, es la que el usuario verá al abrirla. Esta pantalla muestra el logo de la aplicación y le permite iniciar sesión a los

usuarios que han completado previamente su registro. En ese caso, el usuario selecciona el tipo de documento y digita el número del mismo y la contraseña. Adicionalmente, esta pantalla cuenta con tres botones: Iniciar sesión, Registrarse e Ingresar sin usuario.

A continuación, se mostrará paso a paso el proceso de registro:

- En la pantalla mostrada en la figura 5 se toca el botón Registrarme. La aplicación cambiará a la pantalla de registro que se observa en la figura 3. Los campos que debe diligenciar allí serán los siguientes:
  - Tipo de documento (seleccionar una opción del menú desplegable, entre cédula de ciudadanía, tarjeta de identidad y cédula de extranjería)
  - Número de documento (caracteres numéricos)
  - Nombres (caracteres alfabéticos)
  - Apellidos (caracteres alfabéticos)
  - Género (seleccionar una opción del menú desplegable)
  - RH (seleccionar una opción del menú desplegable)
  - Fecha de nacimiento (dar click en la imagen del calendario y elegir la fecha de nacimiento, tal como se muestra en la Figura 7)
  - Contraseña (al menos 6 caracteres alfanuméricos)
  - Confirmar contraseña
  - Tocar el botón Registrarme que se observa en la parte inferior de la Figura 8.

Una vez termine el proceso de registro y si es exitoso, la aplicación se lo informará como se muestra en la Figura 9. De lo contrario, si no digita toda la información requerida o si ingresa datos que no correspondan, la aplicación no podrá hacer el registro y emitirá un mensaje de advertencia (ver Figura 10).

Pantalla de registro

| REGISTRO            |   |
|---------------------|---|
| Tipo de documento   |   |
| Seleccione          | * |
| Nimero de documento | Π |
| Nombres             |   |
| Apellidos           |   |
| Génem               |   |
| Seleccione          | * |
| [an]][              | = |
| Seleccione +        | × |
| Fecha de nacimiento | Ď |
| Contraseña          | 0 |

Fuente: elaboración propia

# **Figura 8** *Calendario*

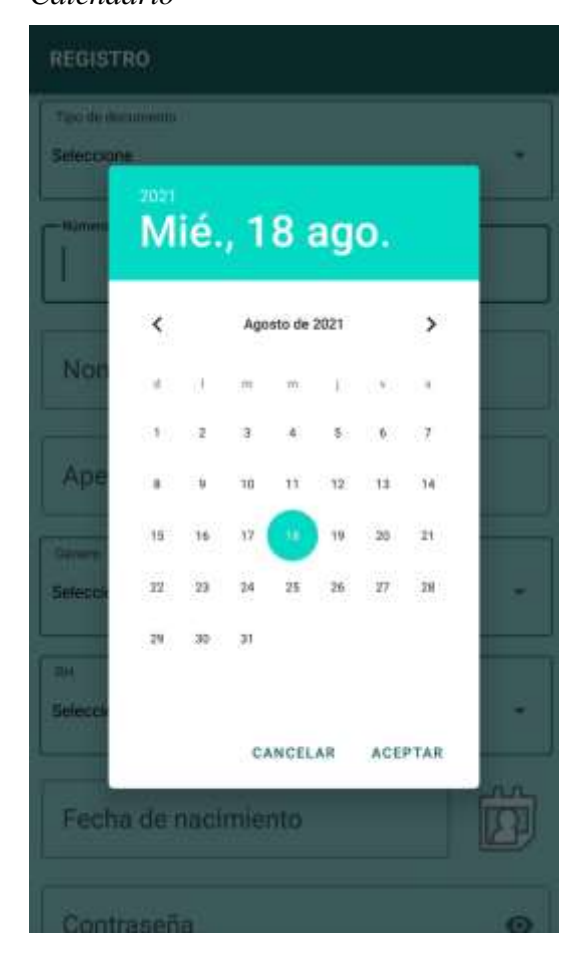

Fuente: elaboración propia

| Pantalla de registro |        | Mensaje de registro exitoso   |                                                                                                    |
|----------------------|--------|-------------------------------|----------------------------------------------------------------------------------------------------|
| REGISTRO             |        | REGISTRO                      |                                                                                                    |
|                      |        | ruan                          |                                                                                                    |
| Nombres              |        | Humbers                       |                                                                                                    |
|                      |        | Andrés felipe                 |                                                                                                    |
| Apellidos            |        | A SAUGE                       |                                                                                                    |
|                      |        | Cifuentes Mensñdiet           |                                                                                                    |
| Género               |        |                               |                                                                                                    |
| Seleccione           | 1.2    | Género                        |                                                                                                    |
|                      |        | Registro Exitoso              |                                                                                                    |
| Seleccione + +       | -      | Gracias por confiar en nosoti | os                                                                                                    |
|                      |        | ∕¢                            | ACEDIAD                                                                                                    |
|                      | ( AAAA | To sha da a minanda           | CONSTRUCTION.                                                                                                    |
| Fecha de nacimiento  | B      | 26 / 10 / 1997                | 蘭                                                                                                    |
|                      |        |                               | (the state of the state of the |
| Contraseña           | 0      |                               |                                                                                                    |
|                      |        |                               |                                                                                                    |
| Confirmar contraseña | 0      | Obitition contraction         |                                                                                                    |
|                      |        |                               |                                                                                                    |
| REGISTRAME           |        | REGISTRAME                    |                                                                                                    |

Figura 10

Fuente: elaboración propia

Fuente: elaboración propia

Mensaje que devuelve la aplicación si el usuario ya se ha registrado anteriormente.

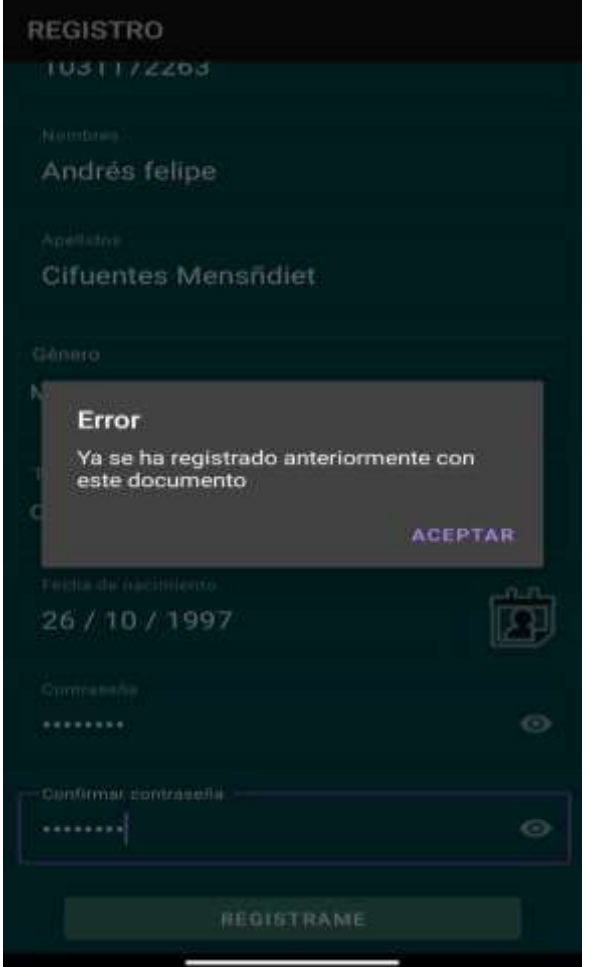

Fuente: elaboración propia.

#### 4.2. Iniciar sesión

Después de haberse registrado, la aplicación vuelve a mostrar la pantalla de Inicio de Sesión (figura **5**). Allí el usuario debe introducir las credenciales con las cuales se registró previamente para que pueda comenzar a utilizar la aplicación y sus datos queden almacenados en el dispositivo. Esto significa que cuando el usuario cierre la aplicación y vuelva a utilizarla, no necesitará volver a digitar las credenciales de ingreso. Los datos que el usuario debe digitar en la pantalla de ingreso mostrada en la figura 5, son los siguientes:

- Tipo de documento (seleccionar una opción del menú desplegable)
- Número de documento (caracteres numéricos)
- Contraseña (caracteres alfanuméricos)

Luego debe dar click en el botón Iniciar Sesión.

Observe que en el campo de contraseña aparece el ícono de un ojo con el cual podrá hacer visible la contraseña u ocultarla.

Si las credenciales son correctas, la aplicación lo direccionará a la pantalla principal del botón de pánico (figura **11**), desde allí podrá pedir ayuda.

*Figura 12 Pantalla principal* 

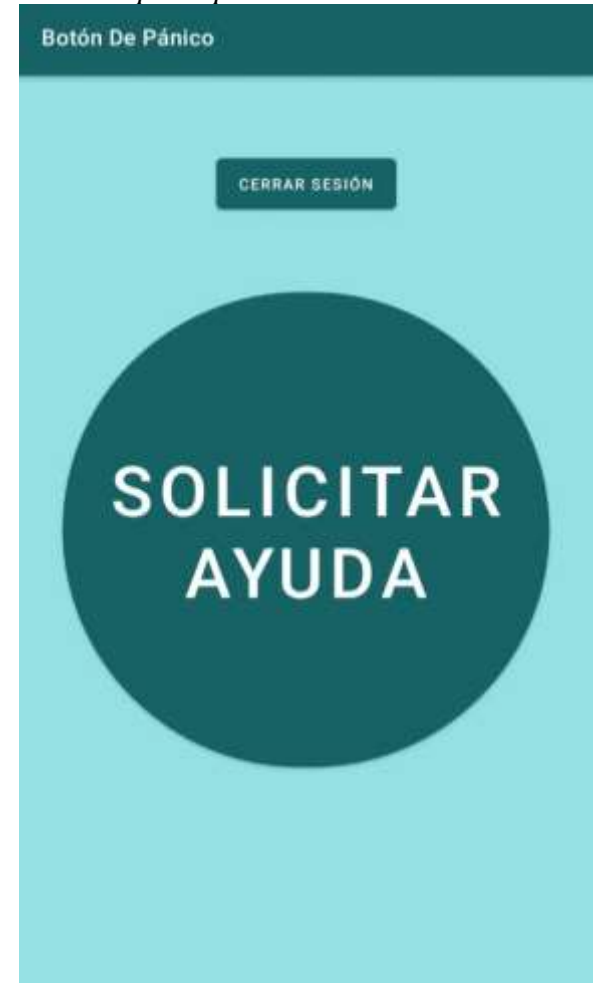

Fuente: elaboración propia

# 4.3.Ingresar sin usuario

En esta opción el usuario podrá entrar a la pantalla principal sin la necesidad de estar registrado en la aplicación. Se puede observar que la figura **5** tiene un botón para este fin, identificado como Ingresar sin usuario. Si el usuario da click en este botón, la aplicación lo dirigirá a la pantalla principal para pedir ayuda.

Si el usuario utiliza esta opción, cuando vaya a solicitar ayuda mediante la tecnología WiFi Direct, la aplicación únicamente anunciará a los dispositivos vecinos, el nombre del teléfono y las coordenadas del GPS. En cambio, cuando el usuario inicia sesión con un usuario registrado, la aplicación anunciará su número de documento, nombres y apellidos, grupo sanguíneo, fecha de nacimiento y género, esto con el propósito de identificar a la persona cuando los rescatistas o personas en las cercanías, estén buscando sobrevivientes.

#### 4.4. Cerrar sesión

Esta opción se encuentra en la pantalla principal (figura **11**). Al tocar este botón, el usuario podrá cerrar sesión y la aplicación lo llevará automáticamente a la pantalla de Iniciar Sesión (figura **5**).

## 4.5. Solicitar ayuda

Desde la pantalla principal de la aplicación (figura **11**), el usuario podrá solicitar ayuda. Al tocar este botón, la aplicación lo dirigirá a una pantalla en donde podrá visualizar los dispositivos cercanos que tienen activa la aplicación. Tenga en cuenta que la aplicación utiliza dos tecnologías diferentes denominadas WiFi Direct y Bluetooth, y se utilizan alternadamente para hacer la búsqueda.

Inicialmente, la aplicación utiliza WiFi Direct. Esta es la tecnología que se emplea cuando se activa la pantalla mostrada en la figura **12**. Cuando se carga esa pantalla, aparecerá un aviso que dice *buscando dispositivos* y, una vez se cierre, se mostrarán los dispositivos encontrados, tal como se observa en la mitad inferior de la figura **12**. Adicionalmente, en la parte superior se observa un cuadro blanco donde aparece la figura de una persona que simula

el dispositivo en uso y, a medida que va encontrando otros teléfonos, van apareciendo pines de diferentes colores que hacen referencia a esos dispositivos. La aplicación permanece en esta pantalla por un tiempo cercano a 60 segundos (puede variar), y luego pasa a la pantalla que se muestra en la figura **13**, en la que se cambia a la tecnología Bluetooth.

Cuando la aplicación carga la pantalla de la figura **13**, muestra cada dispositivo encontrado, lo identifica mediante un número y muestra la distancia que separa al teléfono actual de ese dispositivo. Observe que en esta tecnología se obtiene menos información de los teléfonos vecinos.

Pantalla de dispositivos encontrados por WiFi Direct

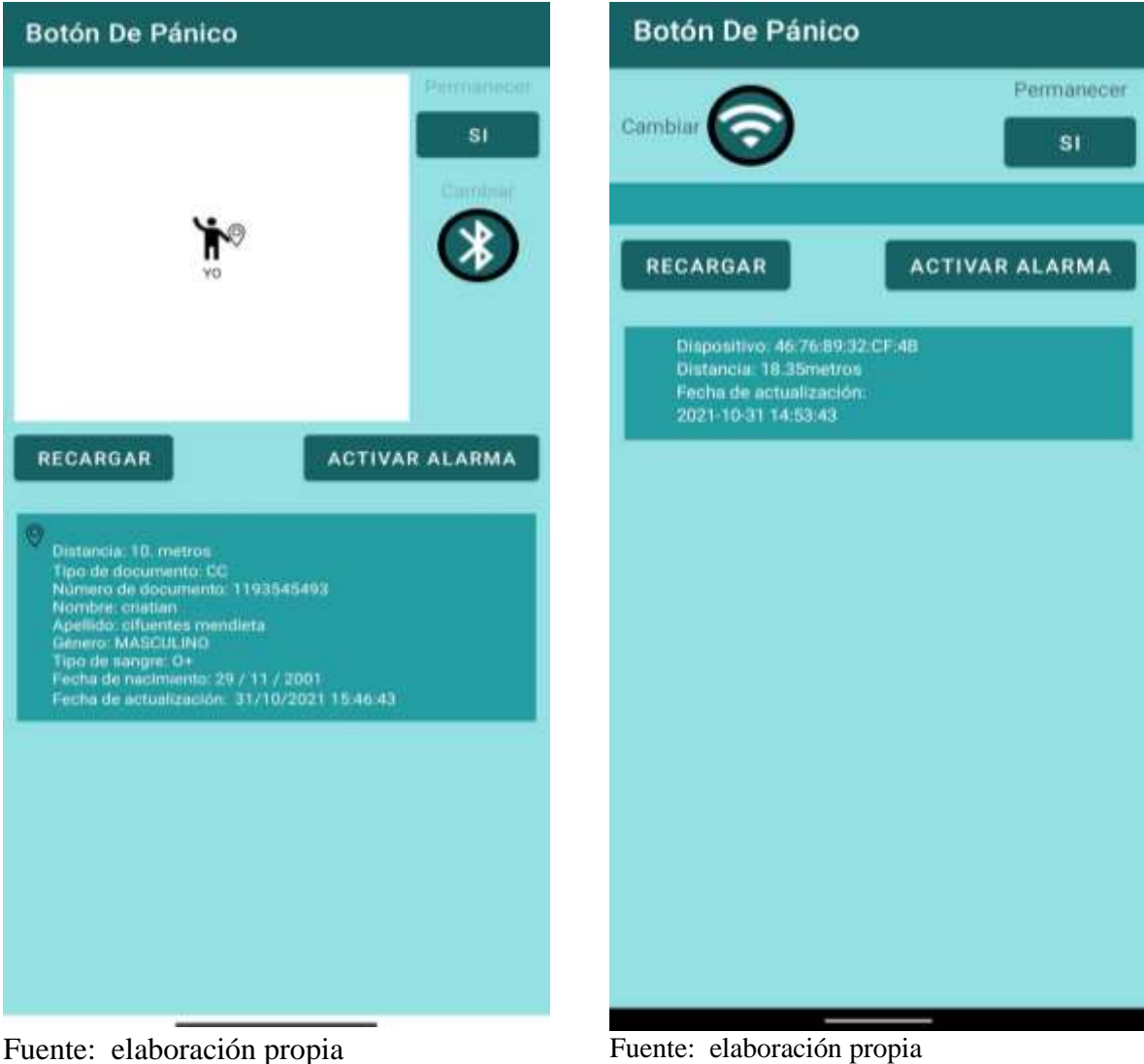

Figura 14

Bluetooth

Pantalla de dispositivos encontrados por

# 4.6.Permanecer

En las pantallas de ambas tecnologías encontrará un botón en la parte superior derecha identificado como *Permanecer*. Esta funcionalidad permite mantener la aplicación en la tecnología actual sin que se cambie automáticamente. Cuando se cargan las pantallas de las figuras **12** y **13**, esta opción por defecto está en NO, que significa que va a alternarse entre WiFi Direct y Bluetooth; si se presiona el botón Permanecer, su estado cambiará a SI, indicando que va a quedarse indefinidamente en la tecnología que se encuentre activa en ese momento.

#### 4.7.Cambiar de tecnología

Esta funcionalidad es muy versátil porque permite cambiar de tecnología cada vez que el usuario lo desee. Si la aplicación está operando en WiFi Direct, le permite cambiar a Bluetooth y viceversa. Desde la pantalla de WiFi Direct, este botón se identifica con el logosímbolo de Bluetooth (figura **12**). A su vez, desde la pantalla de Bluetooth se encontrará el mismo botón pero con el logo de WiFi (figura **13**).

# 4.8.Recargar

Aunque el listado se actualiza periódicamente, en esta opción el usuario podrá actualizar el listado de los dispositivos encontrados de forma manual haciendo uso del botón que dice Recargar, como se puede observar en las figuras **12 y 13**.

#### 4.9.Alarma sonora

- 5. Con esta opción, el usuario podrá encender una alarma para que el dispositivo empiece a emitir un sonido de emergencia. Se activa simplemente haciendo uso del botón que dice Activar Alarma. Este sonido solo se desactivará cuando el usuario vuelva a oprimir el botón para apagarla, como se observa en las figuras 12 y 13.Solución de problemas
- En caso de que en el módulo de WiFi Direct no se listen los dispositivos, verificar que el GPS esté activo.

• Si cuenta con Android 10 o superior y va a solicitar ayuda por WiFi Direct, se le va a preguntar si quiere encender el adaptador WiFi. Debe aceptar y verificar que se prendió exitosamente.

# Glosario

- Android: Sistema operativo.
- APK: Archivo ejecutable para teléfonos inteligentes con sistema operativo Android.
- Global Positioning System (GPS): es el sensor que permite obtener las coordenadas geográficas del dispositivo.
- WFi Direct: es un protocolo que permite la comunicación e intercambio de archivos entre dispositivos de manera inalámbrica mediante el adaptador WiFi.
- Bluetooth: es una tecnología de red inalámbrica que propusieron Jaap Haasrtsen y Mattison Sven. Bluetooth permite hacer transferencia de datos.